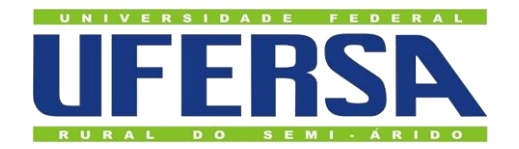

# ACESSO À CONFERÊNCIA WEB - MCONF

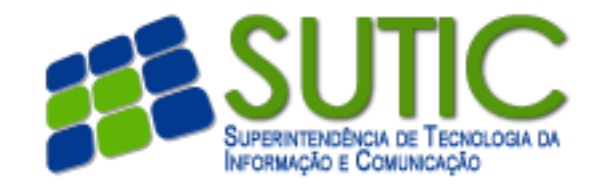

#### 1. Acesse o endereço http://mconf.rnp.br

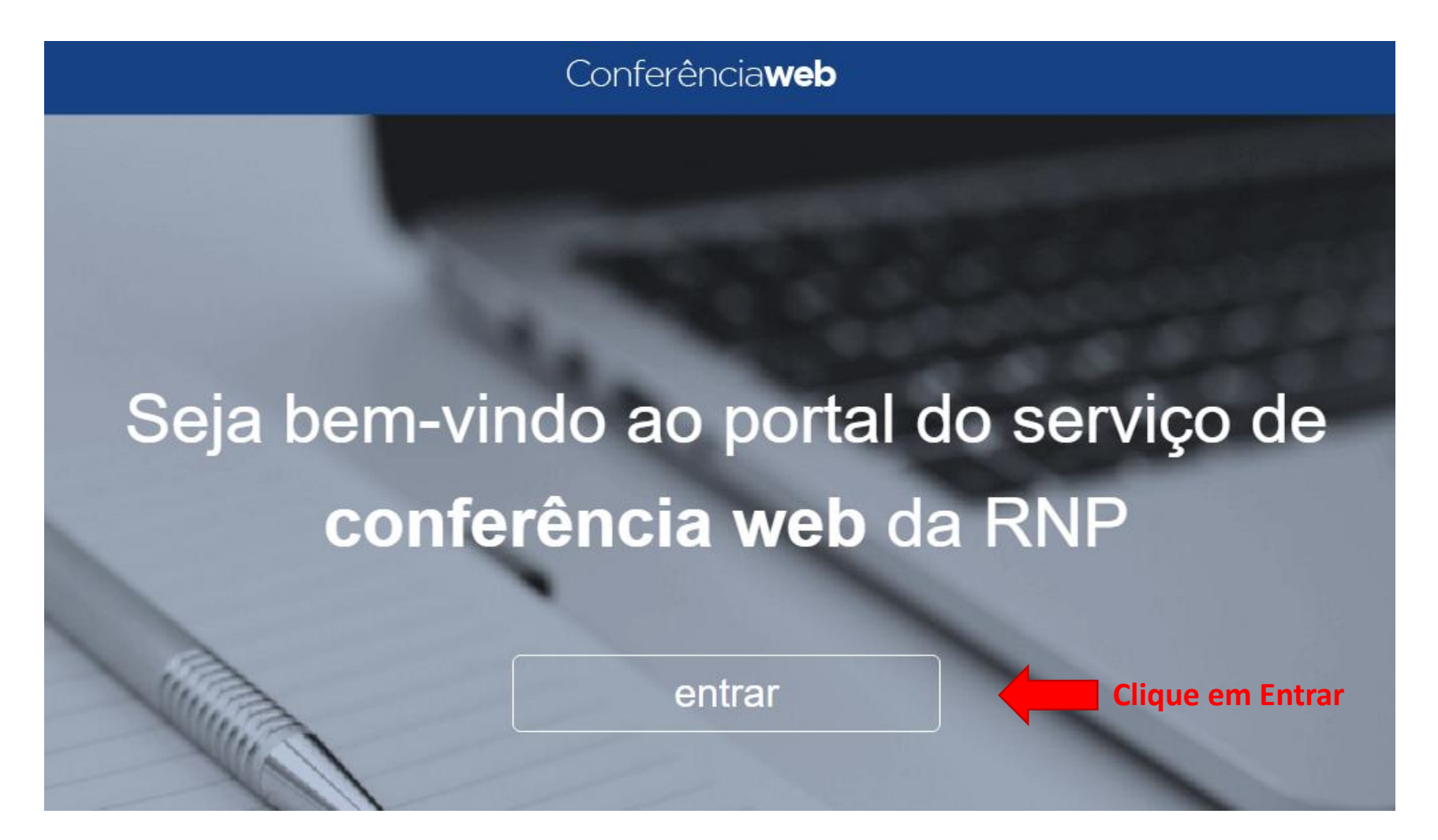

## 2. Clique em Entrar

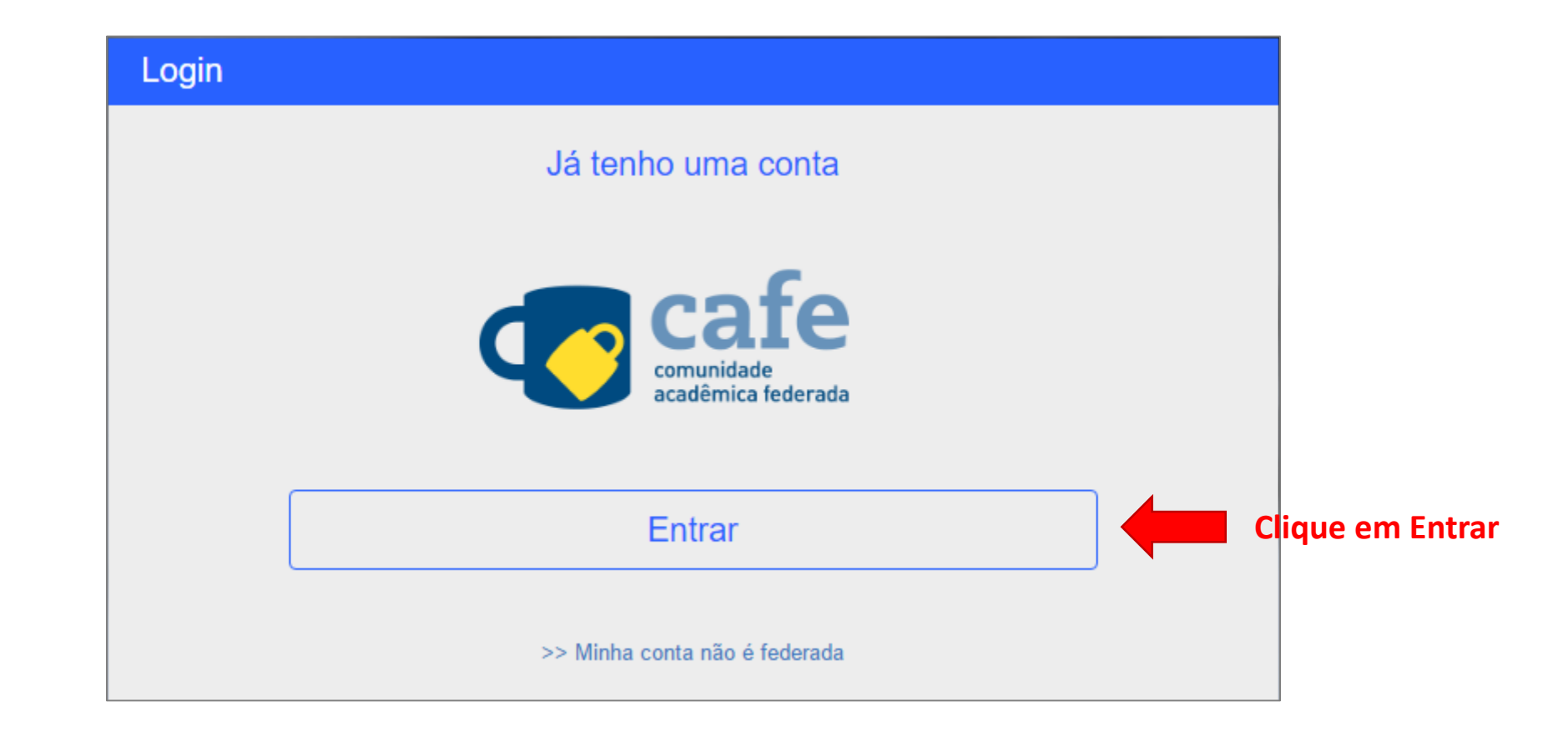

### 3. Autenticar no serviço integrado da UFERSA

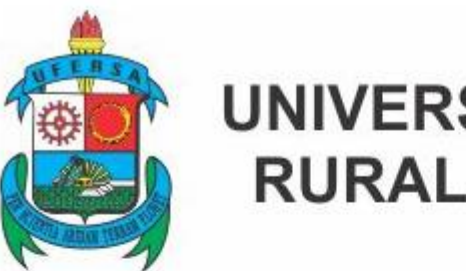

#### UNIVERSIDADE FEDERAL RURAL DO SEMI-ÁRIDO

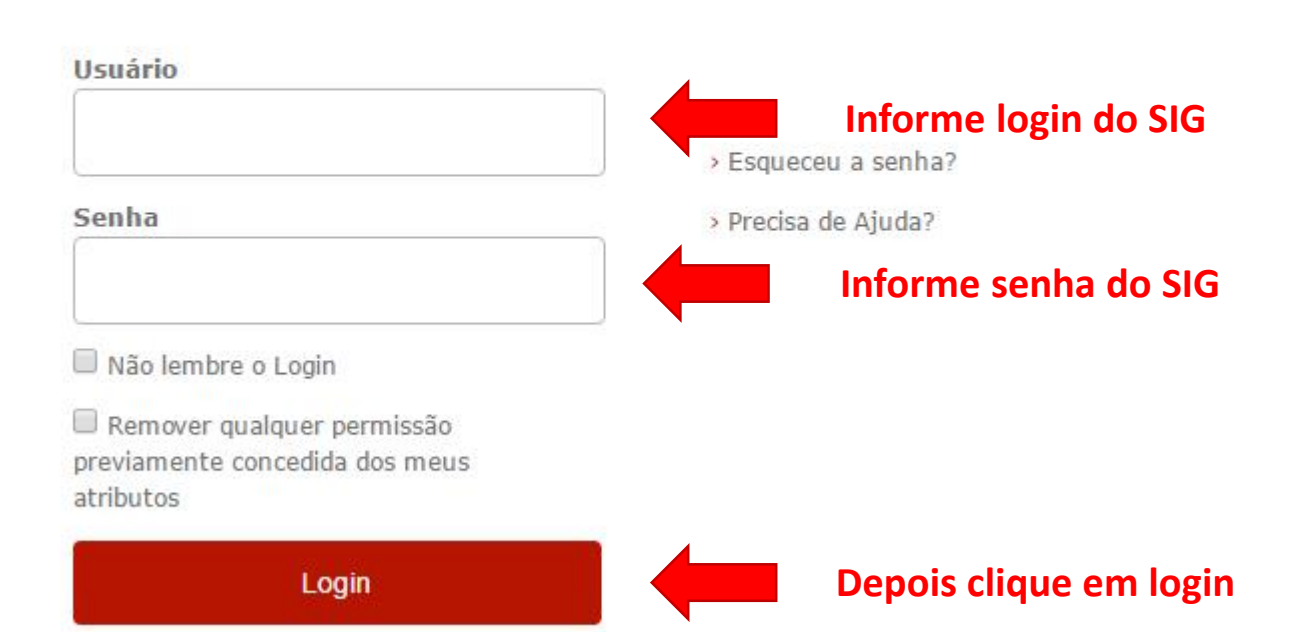

### 3. Caso seja o primeiro acesso

No primeiro acesso o usuário solicita o cadastramento e aguarda a aprovação do administrador da MCONF. Após a aprovação, o usuário receberá um email de confirmação.

#### Conferência**web**

#### Aprovação pendente

Seu cadastro foi efetivado com sucesso e submetido a aprovação do administrador responsável por validar o seu acesso. Assim que seu cadastro for aprovado você será comunicado.

Enquanto isto você pode explorar estas seções abertas do site: lista de comunidades

### 4. Acessando o MCONF

| Dados do Perfil do<br>Responsável pela<br>Sala | - | Perfil<br>✓ Conta ■   | ■ Atividades recentes     | Nenhuma reunião em andamento.<br>eço https://conferenciaweb.mp.br/webconf/minimum 🗈<br>Enviar convites Começar uma reunião 🔍 🗸                                 | Endereço da sua sala |
|------------------------------------------------|---|-----------------------|---------------------------|----------------------------------------------------------------------------------------------------|----------------------|
|                                                |   | Atividades recentes ④ | Ver todas suas atividades | 1 requisição pendente:<br>SUTIC-UFERSA                                                                                                    | omeçar uma reunião   |
|                                                |   |                       |                           | Minhas comunidades<br>Você não faz parte de nenhuma comunidade. Você<br>pode ver as comunidades existentes aqui.<br>Criar uma comunidade Ver todas comunidades |                      |

| © 2010-2016             | Serviço de conferên      | icia web (Mconf).      | Languages: English (en)   Português (pt-br) |                                                                   |  |
|-------------------------|--------------------------|------------------------|---------------------------------------------|-------------------------------------------------------------------|--|
| Ministério da<br>Defeca | Ministério da<br>Cultura | Ministério da<br>Saúde | Ministério da<br>Educação                   | Ministério da<br>Ciência, Tecnologia,<br>Inovações e Comunicações |  |

### 5. Maiores informações

Manuais e requisitos para acessar o MCONF você encontra em:

https://wiki.rnp.br/pages/viewpage.action?pageId=90402465